## 國立羅東高工

## Windows 10 使用 802.1X 的設定方式

1.請至控制台的"網路和共用中心"中選擇「設定新的連線或網路」。

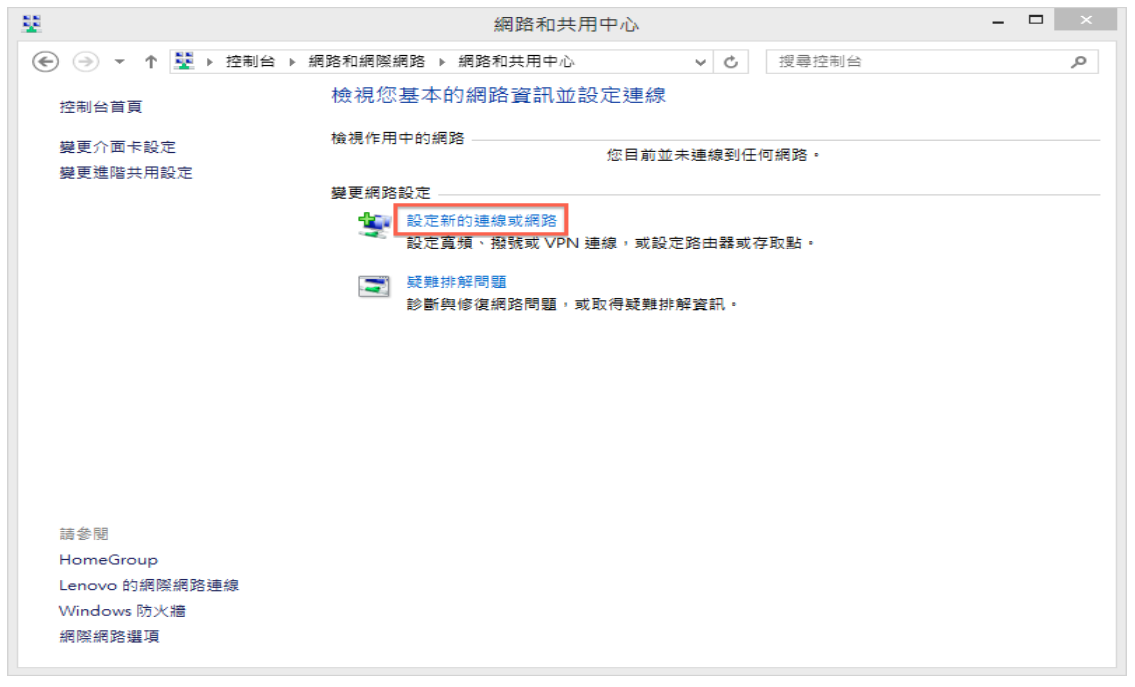

或是右下角網路圖示上按滑鼠右鍵的"網路和共用中心"中 選擇「設定新的連線或網路」。

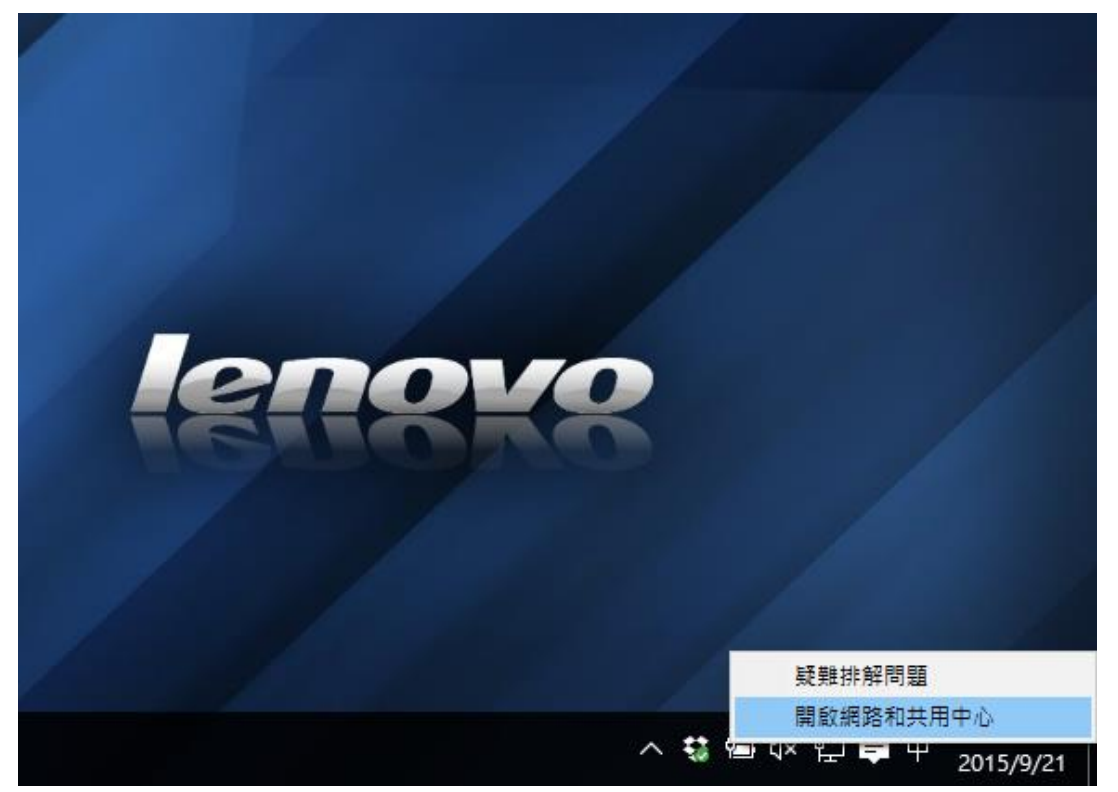

## 2.接著在"選擇連線選項"中選擇「手動連線到無線網路」,接著請 再點選下一步。

|                                      | - |    | × |
|--------------------------------------|---|----|---|
| ● 望 設定連線或網路                          |   |    |   |
| 選擇連線選項                               |   |    |   |
| 建線到網際網路 設定寬頻或撥號連線以連線到網際網路。           |   |    |   |
| <b>設定新網路</b><br>設定新的路由器或存取點。         |   |    |   |
| 手動連線到無線網路<br>請連線到隱藏的網路或建立新的無線設定檔。    |   |    |   |
| ● 建線到工作地點<br>設定撥號或 VPN 連線以連線到您的工作地點。 |   |    |   |
|                                      |   |    |   |
|                                      |   |    |   |
| 下一步(N)                               |   | 取》 | ä |

3.以下步驟如下=>1.輸入網路名稱:LTIVS-802.1X; 2.選擇安全性類型:WPA2-Enterprise; 3.加密類型選擇:AES,然後請點選下一步。

| 網路名稱(E):  | LTIVS-802.1X                   |     |           |  |
|-----------|--------------------------------|-----|-----------|--|
| 安全性類型(S): | WPA2-Enterprise                | ~   |           |  |
| 加密類型(R):  | AES                            | ~   |           |  |
| 安全性金鑰(C): |                                |     | ] 隱藏字元(H) |  |
| ☑ 自動啟動這個調 | 直線(T)                          |     |           |  |
| □ 即使網路未廣播 | 看,還是進行連線(O)<br>潮頂,你要際的嗎利潮可能会有限 | 16. |           |  |

4.接著會出現下面的畫面,請選擇"變更連線設定"。

|                                                                                                    |    | × |
|----------------------------------------------------------------------------------------------------|----|---|
| ● ♀ ♀ 手動連線到無線網路                                                                                                    |    |   |
|                                                                                                    |    | - |
| 已成功新增 LTIVS-802.1X                                                                                                    |    | _ |
|                                                                                                    |    |   |
| and the second second sec |    |   |
| → 變更連線設定(H)<br>開設(連約)内容第3可以遵重約定。                                                                                                    |    |   |
| 開設[注意] 四古義弘司以差見設定。                                                                                                    |    |   |
|                                                                                                    |    |   |
|                                                                                                    |    |   |
|                                                                                                    |    |   |
|                                                                                                    |    |   |
|                                                                                                    |    |   |
|                                                                                                    |    |   |
|                                                                                                    |    |   |
|                                                                                                    |    | _ |
|                                                                                                    | 關閉 | 1 |
|                                                                                                    | 關閉 | 1 |

5.請選擇"安全性",接著在"選擇網路驗證方法(O)"點選設定。

|                             | NTUT-802.1X 無線網路內 | 四容 🔼   |
|-----------------------------|-------------------|--------|
| 連線安全性                       |                   | 7      |
| 安全性類型(E):<br>加密類型(N):       | WPA2-Enterprise   | *<br>* |
| 選擇網路驗證方法<br>Microsoft Prote | E(O):             | 設定(S)  |
| ☑ 每次登入時都                    | 記住我在此連線的認證(R)     |        |
|                             |                   |        |
| <u>谁階設定(</u> )              | ((                |        |
|                             |                   |        |
|                             |                   |        |
|                             | 確況                | 定 取消   |

6.首先請不要勾選"透過驗證憑證來確認伺服器身分識別(V)",接下 來在選擇驗證方法的部分請選擇 EAP-Token。

| 受保護的 EAP 內容 ×                                  |
|------------------------------------------------|
| 連線時:                                           |
| ▼透過驗證憑證來確認伺服器身分識別(\/)                          |
| 」連線到這些伺服器(例如:srv1;srv2;.*\.srv3\.com)(O):      |
|                                                |
| 受信任的根憑證授權單位(R):                                |
| AddTrust External CA Root                      |
| America Online Root Certification Authority 1  |
| Certum CA                                      |
| Class 3 Public Primary Certification Authority |
| COMODO Certification Authority                 |
|                                                |
|                                                |
| 如果無法驗證伺服器的身分識別則告知使用者                           |
|                                                |
| 選擇驗證方法(S):                                     |
| EAP-Token V 設定(C)                              |
| ☑ 啟用快速重新連線(F)                                  |
| □ 強制網路存取保護(N)                                  |
|                                                |
|                                                |
| 確定 取当                                          |
| NEAL HAAMS                                     |

7.設定完成後請於控制台/網路和網際網路/網路連線之無線網路連線 中右側"網路"的地方選擇連線的網路名稱(SSID):NTUT-802.1X。

| 2                                              | 網路連線                                    | - • ×                                                 |                                                                                                    |             |
|------------------------------------------------|-----------------------------------------|-------------------------------------------------------|----------------------------------------------------------------------------------------------------|-------------|
| ④ ④ * ↑ 🔮 > 控制台 > 網路和網路                        | 型網路 ▶ 網路連線 🗸 🖒                          | 授奉 網路連線 、 、 ク                                         |                                                                                                    |             |
| 組合管理 ▼ 連線到 停用這個網路裝                             | 置 診斷這個連線 重新命名這個連線                       | 變更這個連線的設定 🔐 🖛 🔟 🞯                                     |                                                                                                    |             |
| Bluetooth 網路連線<br>未連線<br>Bluetooth 裝置 (個人區域網路) | fortissl<br>己中斷連線<br>PPPoP WAN Adapter  | KTC_PPPoE<br>日中新連線<br>WAN Miniport (PPPOE)            |                                                                                                    |             |
| VMware Network Adapter<br>VMnet1<br>已使用        | VMware Network Adapter<br>VMnet8<br>已使用 | ▲ 區域連線<br>日放除網路線<br>★ ● Intel(R) 82577LM Gigabit Netw | E Contraction of the second second se |             |
| 無線網路連線<br>未連線                                  | 二字断連線                                   |                                                       |                                                                                                    | fortissl    |
| Intel(R) Centrino(R) Wireless-N                | WAN Miniport (PPPOE)                    |                                                       | 9                                                                                                    |             |
|                                                |                                         |                                                       |                                                                                                    | NTUT-802.1X |
|                                                |                                         |                                                       |                                                                                                    | 自動連線        |
|                                                |                                         |                                                       |                                                                                                    |             |
|                                                |                                         |                                                       | 2                                                                                                    | k t804      |
|                                                |                                         |                                                       | 9                                                                                                    | 🗑 iTaiwan   |
|                                                |                                         |                                                       |                                                                                                    | KTD_Guest   |
| 8個項目 已繼取1個項目                                   |                                         | 8= 2                                                  | A Carte                                                                                                    | KTD         |
|                                                |                                         |                                                       |                                                                                                    | F 5000      |
|                                                |                                         |                                                       | 4                                                                                                    | 聯設定         |

8.點選後會彈出需要輸入無線帳號、密碼的視窗,請再填入您"校園 入口網站"的帳號、密碼,即可開始使用本校的無線網路服務。

| User name:    |
|---------------|
| Password:     |
| Logon domain: |
|               |
| OK Cancel     |